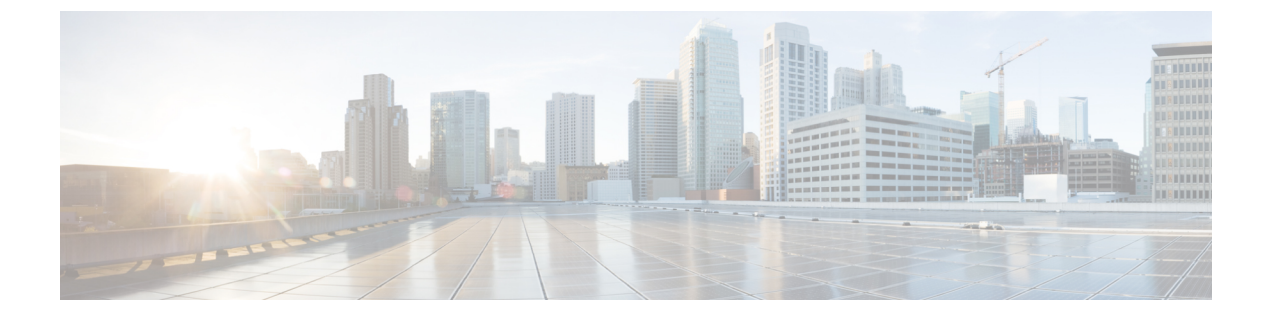

## 사용자 관리

- 사용자 나열, 1 페이지
- 사용자 초대, 2 페이지
- 사용자 편집, 2 페이지
- 사용자 비밀번호 또는 MFA 설정 재설정, 2 페이지
- 사용자 계정 제거 또는 비활성화, 3 페이지

# 사용자 나열

Users(사용자) 페이지는 사용자 계정에 대한 다음 보기를 제공합니다.

- Current Accounts(현재 계정)에는 엔터프라이즈에 사용자 초대 엔터프라이즈 내의 사용자가 나 열됩니다.
- Pending Invitations(보류 중인 초대)에는 엔터프라이즈에 사용자 초대되었지만 아직 계정을 활 성화하지 않은 사용자가 나열됩니다.
- Disabled Accounts(비활성화된 계정)에는 계정이 사용자 계정 제거 또는 비활성화 사용자의 목 록이 나열됩니다.

| .ı ı.ı ı.<br>cısco | Security Cloud Control |                    |                       |                     | Ş      | 2 Admin Lastname |
|--------------------|------------------------|--------------------|-----------------------|---------------------|--------|------------------|
| 88                 | Overview               | Users              |                       |                     |        | Invite User      |
| ٩                  | Users                  | 4 Current Accounts | 2 Pending Invitations | 1 Disabled Accounts |        |                  |
| ۲                  | Domains                |                    |                       |                     |        |                  |
| P                  | Identity Providers     | Email address      | First name            | Last name           | Status |                  |
|                    |                        | user1@example.com  | User1                 | Lastname1           | Active |                  |
|                    |                        | user2@example.com  | User2                 | Lastname2           | Active |                  |
|                    |                        | user3@example.com  | User3                 | Lastname3           | Active |                  |
|                    |                        | user4@example.com  | User4                 | Lastname4           | Active |                  |
|                    |                        |                    |                       |                     |        | < 1 >            |
|                    |                        |                    |                       |                     |        |                  |

#### 사용자 초대

엔터프라이즈 관리자는 사용자를 엔터프라이즈에 가입하도록 초대할 수 있습니다.

- 단계1 Users(사용자) 탭을 선택합니다.
- 단계2 Invite User(사용자 초대)를 클릭합니다.
- 단계3 사용자의 이름, 성 및 이메일을 입력합니다.
- 단계 4 Invite(초대)를 클릭합니다.

초대된 사용자에게는 1시간 후에 만료되는 활성화 링크가 포함된 이메일이 전송됩니다. 아직 활성화되지 않은 초 대는 Pending Invitations(보류 중인 초대)에서 볼 수 있습니다(사용자 나열, 1 페이지 참조).

참고 Security Cloud Sign On과 ID 공급자를 통합한 기업의 사용자에게는 계정 활성화 이메일이 전송되지 않 습니다.

사용자 편집

엔터프라이즈 관리자는 사용자의 이름과 성을 편집할 수 있습니다. 사용자의 이메일 주소는 변경할 수 없습니다.

- 단계1 왼쪽 탐색 메뉴에서 Users(사용자)를 클릭한 다음 Current Users(현재 사용자)를 클릭합니다.
- 단계2 메뉴 아이콘 \_\_\_\_\_을 클릭하고 Edit(편집)를 선택합니다.
- 단계3 사용자의 이름 또는 성을 편집합니다.
- 단계 4 Update(업데이트)를 클릭합니다.

#### 사용자 비밀번호 또는 MFA 설정 재설정

엔터프라이즈 관리자는 확인된 이메일 도메인에 속하는 사용자의 비밀번호 및 MFA 자격 증명을 재 설정할 수 있습니다.

- 단계1 Users(사용자) 탭을 선택합니다.
- 단계 2 Current Accounts(현재 계정)에서 비밀번호 또는 MFA 설정을 재설정할 사용자를 찾은 다음 아이콘 메뉴 \_\_\_\_를 클 릭합니다.
  - a) 사용자 비밀번호를 재설정하려면 Reset password(비밀번호 재설정)를 선택합니다.

b) 사용자의 MFA 설정을 재설정하려면 Reset MFA(MFA 재설정)를 선택합니다.

사용자가 다음에 로그인할 때 비밀번호를 재설정하거나 Duo MFA 자격 증명을 설정하라는 메시지가 표시됩니다.

### 사용자 계정 제거 또는 비활성화

- 단계1 Users(사용자) 탭을 선택합니다.
- 단계 2 Current Accounts(현재 계정)에서 제거하거나 비활성화할 사용자 계정을 찾은 다음 아이콘 메뉴 \_\_\_\_\_를 클릭합니다. a) 엔터프라이즈에서 사용자를 제거하려면 Remove(제거)를 선택합니다.
  - b) 사용자 계정을 비활성화하려면 Disable(비활성화)을 선택합니다.

번역에 관하여

Cisco는 일부 지역에서 본 콘텐츠의 현지 언어 번역을 제공할 수 있습니다. 이러한 번역은 정보 제 공의 목적으로만 제공되며, 불일치가 있는 경우 본 콘텐츠의 영어 버전이 우선합니다.